# Tips & Best Practices for Exchange Server 2010 & 2013

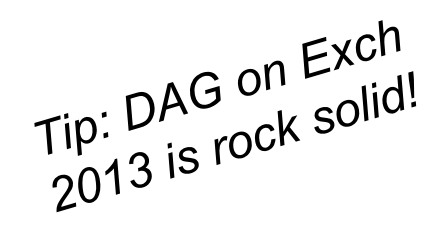

### 

Ben Serebin Ehlo & Network Consultant REEF Solutions (www.reefsolutions.com)

Presented January 10, 2017 at NYExUG Meeting Last Updated on January 13, 2017

### **About Ben Serebin**

- Working in the IT field since 1996 (over 20 years)
- Specialty is Exchange Environments, Spam Filtering, DNS, & complex wireless deployments.
- Upcoming Fun Tech Projects: Working to design Exchangeaware Cloud Redundant (AWS & Azure) based Geo Load Balancing, Finalizing 100' view for OCR Security Camera, Monitoring Solar Energy Production w/Overall Usage Overlay
- Current Environment: BlackBerry Priv (natively running Android Lollipop) Hyper-V 2012 R2/2012 & ESXi 5.x. HA LBed DAGed Exchange 2013. Clustered Barracuda Spam Filters and Mail Gateway (IceWarp). Lots of SSD DAS, RAID 5 (4-6 840/850's SSDs) based Dell R410/610 1U Servers, iSCSI Storage, and 10Gb SFP/UTP.

### Agenda for Tips & Best Practices for Exchange 2010/2013

- 1. DAG Servers still require manual Maintenance Mode
- 2. Prevent public Exchange Admin Console access
- 3. Distribution Group management by multiple users via Outlook
- 4. How to enable the faster better Outlook HTTPS protocol of MAPI
- 5. How to automatically purge IIS logs older than x days
- 6. Running low on space, can I safely delete transaction logs?
- 7. What is needed to run Exchange on Azure in supported configuration?
- 8. Monitoring Solution for Watching RBLs (public cloud based)
- 9. Monitoring Solution for Email Roundtrip Flow (public cloud based)

## Manual Maintenance Mode for DAG and Standalone

- What is Maintenance Mode? For 2013/2016.
- What is Maintenance State? For 2010 (see ref)
- Why is it important to use?
- Which servers should use Maintenance Mode?

## 5 Major Steps for Mission Critical Exchange Servers (see ref)

- 1. Put in Maintenance Mode
- 2. Verify in Maintenance Mode
- 3. Perform Exchange Server A Work
- 4. Remove from Maintenance
- 5. Verify out of Maintenance Mode
- 6. Repeat for Exchange Server B see Step 1-5.

## **Closer Look at Steps 1-2 for DAG Maintenance Mode**

#### \*\*\* PUT IN MAINTENANCE MODE \*\*\*

- Set-ServerComponentState ny1ex13a -Component HubTransport -State Draining -Requester Maintenance •
- Get-Queue -Server ny1ex13a | ? {\$\_.Identity -notmatch "Poison" -AND \$\_.Identity -notmatch "Shadow"}
- Suspend-ClusterNode ny1ex13a
- Set-MailboxServer ny1ex13a -DatabaseCopyActivationDisabledAndMoveNow \$True
- Get-MailboxServer ny1ex13a | Select DatabaseCopyAutoActivationPolicy
- Set-MailboxServer ny1ex13a -DatabaseCopyAutoActivationPolicy Blocked
- Set-ServerComponentState ny1ex13a -Component ServerWideOffline -State Inactive -Requester Maintenance
- Get-Mailboxdatabasecopystatus \*\\*

#### \*\*\* VERIFY IN MAINTENANCE MODE \*\*\*

Get-ServerComponentState ny1ex13a | ft Component,State –Autosize

#### Tips

- If you have a DAG, include commands in red.
- If you have a SINGLE Standalone Server, skip commands in red. See Ref line 4, for script which adds "check the transport queues every minute until
- empty

10101010101110100001

n1.n1.1.n1.nn.nn1.

## **Closer Look at Steps 3-4 for DAG Maintenance Mode**

#### \*\*\* REMOVE FROM MAINTENANCE MODE \*\*\*

- Set-ServerComponentState ny1ex13a -Component ServerWideOffline -State Active -Requester Maintenance •
- Resume-ClusterNode ny1ex13a •
- Set-MailboxServer ny1ex13a -DatabaseCopyActivationDisabledAndMoveNow \$False
- Set-MailboxServer ny1ex13a -DatabaseCopyAutoActivationPolicy Unrestricted •
- Set-ServerComponentState ny1ex13a -Component HubTransport -State Active -Requester Maintenance •
- Set-ServerComponentState ny1ex13a -Component ForwardSyncDaemon -State Active -Requester Maintenance •

If you have a DAG, include commands in red.

- Set-ServerComponentState ny1ex13a -Component ProvisioningRps -State Active -Requester Maintenance •
- Restart-Service MSExchangeTransport
- Restart-Service MSExchangeFrontEndTransport •
- \*\*\* VERIFY OUT OF MAINTENANCE MODE \*\*\* Everything should say "Active"
- Get-ServerComponentState ny1ex13a | ft Component,State –Autosize
- Get-Mailboxdatabasecopystatus \*\\*

10101010101110100001

n.n...

## **Prevent public Exchange Admin Console access**

1) Add Server Role, under Web Server (IIS), Web Server, Security, check JUST "IP and Domain Restrictions". Next/Next, do NOT enable Server Restarts.

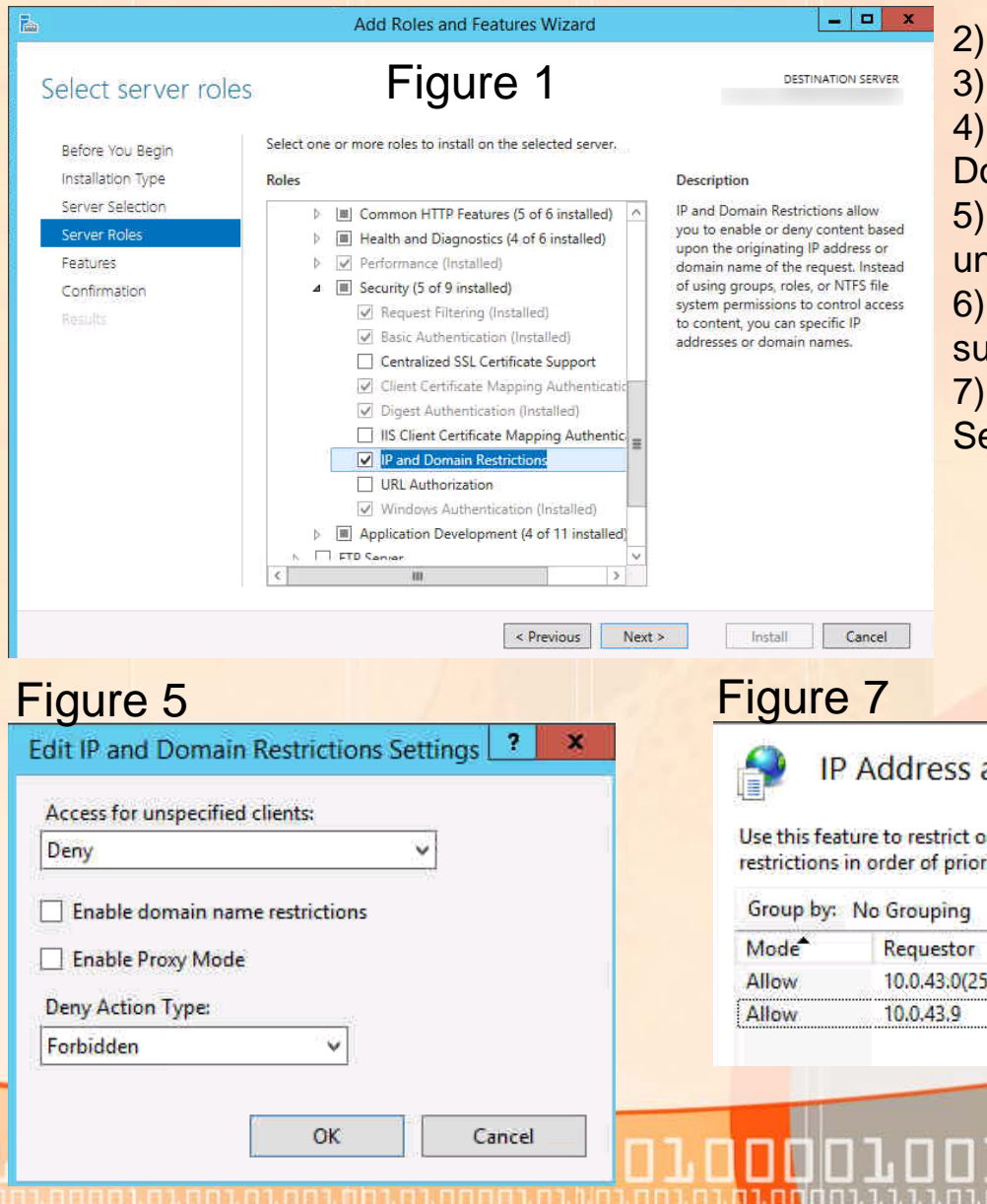

2) Open Administrator cmd and run "iisreset /noforce" 3) Launch IIS Manager 4) Default Web Site - ecp, launch IP Address and **Domain Restrictions** 5) Click "Edit Feature Settings", change Access for unspecified clients to "Deny" and OK. See Figure 5. 6) Click "Allow Entry", for IP address range add in LAN subnet (e.g. 10.0.43.0 and Mask 255.255.255.0) 7) Click "Allow Entry" and list the IP of the Exchange Server. See Figure 7

#### IP Address and Domain Restrictions

Use this feature to restrict or grant access to Web content based on IP addresses or domain names. Set the restrictions in order of priority.

Entry Type

Local

Local

10.0.43.0(255.255.255.0)

2

## **Distribution Group management by multiple users via Outlook**

- 1. Create Role Based Access Control entry (a) & confirm roles (b):
- (a)> New-ManagementRole -Name DL-MemEdit1 -Parent MyDistributionGroups
- (b)> Get-ManagementRoleEntry DL-MemEdit1\\*"
- 2. Remove extra roles

Remove-ManagementRoleEntry DL-MemEdit1\Remove-Distributiongroup Remove-ManagementRoleEntry DL-MemEdit1\Set-DynamicDistributiongroup Remove-ManagementRoleEntry DL-MemEdit1\New-Distributiongroup

- 3. Edit Default Role Assignment Policy (EAC\permissions\user roles\edit Default Role Assignment Policy\check DL-MemEdit1 box under "Distribution Groups")
- Create new Security Group & add user(s) for those needing access to editing distribution group membership
- 5. Edit Group Owners of each group via Exchange admin center FYI: tested with Exchange 2013

#### How to enable the Faster & Better Outlook HTTPS protocol of MAPI

#### "MAPI" on slide is referencing MAPI over HTTPS

Why you want to switch from RPC over HTTPS to MAPI over HTTPS

- 1) Faster Connection Established (MAPI 30 sec vs RPC 40 sec+)
  - 2) Faster Reconnects (MAPI 5 sec vs RPC 30 sec+)

#### **MAPI Road Blocks**

- Exchange co-existence mode (no 2007, native 2010 or higher)
  - No Outlook 2007 support
- Running Legacy Public Folders (migrate to Modern Public Folders = Exch 2013 Native PFs)

| RPC over HTTPS Connec | tion |
|-----------------------|------|
|-----------------------|------|

MAPI over HTTPS Connection

| 4                                                      |                                     |    | Outlook                                              | Connection Status                                                                                                    |                                                                                   |                                                                      | ×                                                            | 🕹 Out                                               | look Connection | Status                                          |              |                                                                             |                                                                                   |                                                  |                                                    |                                                   | >       |
|--------------------------------------------------------|-------------------------------------|----|------------------------------------------------------|----------------------------------------------------------------------------------------------------|-----------------------------------------------------------------------------------|----------------------------------------------------------------------|--------------------------------------------------------------|-----------------------------------------------------|-----------------|-------------------------------------------------|--------------|-----------------------------------------------------------------------------|-----------------------------------------------------------------------------------|--------------------------------------------------|----------------------------------------------------|---------------------------------------------------|---------|
| General<br>Activit<br>CID<br>5<br>10<br>14<br>17<br>23 | Local Mailbox<br>by<br>SMTP Address | Di | Proxy Server<br>mail<br>mail<br>mail<br>mail<br>mail | Server name<br>b0331733-d0d1-48bc-b85<br>b0331733-d0d1-48bc-b85<br>b0331733-d0d1-48bc-b85<br>b0331733-d0d1-48bc-b85<br>97b98425-ea2c-4001-bcbb | Status<br>Established<br>Established<br>Established<br>Established<br>Established | Protocol<br>RPC/HTTP<br>RPC/HTTP<br>RPC/HTTP<br>RPC/HTTP<br>RPC/HTTP | Authn<br>NTLM [N<br>NTLM [N<br>NTLM [N<br>NTLM [N<br>NTLM [N | Genera<br>Activ<br>CID<br>5<br>10<br>14<br>18<br>22 | Local Mailbox   | Display Name                                    | Proxy Server | Server name<br>https://mail<br>https://mail<br>https://mail<br>https://mail | Status<br>Established<br>Established<br>Established<br>Established<br>Established | Protocol<br>HTTP<br>HTTP<br>HTTP<br>HTTP<br>HTTP | Authn<br>Nego*<br>Nego*<br>Nego*<br>Nego*<br>Nego* | Encrypt<br>SSL<br>SSL<br>SSL<br>SSL<br>SSL<br>SSL | RPCPort |
| <<br><u>R</u> ec                                       | connect                             |    | _                                                    |                                                                                                    |                                                                                   |                                                                      | >                                                            | 26<br>29<br>33<br>38<br><<br>Re                     | connect         | IgenCip A<br>HIP Bala<br>Isriprarla<br>HIP Bala |              | https://mail<br>https://mail<br>https://mail<br>https://mail                | Established<br>Established<br>Established<br>Established                          | нтр<br>нтр<br>нтр<br>нтр                         | Nego*<br>Nego*<br>Nego*                            | SSL<br>SSL<br>SSL<br>SSL                          | >       |
|                                                        |                                     |    |                                                      |                                                                                                    |                                                                                   | [                                                                    | <u>C</u> lose                                                |                                                     |                 |                                                 |              |                                                                             |                                                                                   |                                                  |                                                    |                                                   | Close   |
|                                                        | 10010                               |    |                                                      |                                                                                                    |                                                                                   |                                                                      |                                                              |                                                     | 101             | <b>]</b> ] [                                    | <u>ן ר</u>   | <b>0 1 0</b> <sup>2,</sup>                                                  | .0101010                                                                          | 1011101                                          | 200011                                             | 4                                                 | a       |

#### How to enable the Faster & Better Outlook HTTPS protocol of MAPI

#### 5 Steps for MAPI over HTTPS for your Exchange 2013 Environment (see ref)

- 1. Set-MapiVirtualDirectory -Identity "NY1EX13A\mapi (Default Web Site)" \_InternalURL
- 2. <u>https://mail.reefit.com/mapi</u> -ExternalUrl <u>https://mail.reefit.com/mapi</u> -IISAuthenticationMethods Negotiate
- 3. Set-MapiVirtualDirectory -Identity "NY1EX13B\mapi (Default Web Site)" -InternalURL <u>https://mail.reefit.com/mapi</u> -ExternalUrl <u>https://mail.reefit.com/mapi</u> -IISAuthenticationMethods Negotiate
- 4. Set-OrganizationConfig -MapiHttpEnabled \$true
- 5. Get-OrganizationConfig | fl \*mapi\*

#### <u>Tips</u>

- The certificate used in the Exchange servers must have the internal URL & external URL specified while creating MAPI virtual directory.
- Make sure firewalls & load balancers are configured to allow access to MAPI/HTTP directories
- After running above commands run iisreset or reboot each server. The clients might prompt to restart Outlook or prompt for credentials to use MAPI/HTTP.
- Once MAPI over HTTPS is working Recommend Disabling RPC over HTTPS

## How to automatically purge IIS logs older than x days

- Why? IIS log files will NEVER delete. Confirmed through 2012 R2. 2016?
- What does script do? Purges older log files in IIS recursively that are older than x days.

#### 3 Easy Steps (see reference)

- 1. Import Task XML file or manually create task (recommend 30-90 days).
- 2. Run task and confirm older than x days are deleted
- 3. Check in a few days later and confirm older than x days are deleted
- Tip: Set Compression on x:\inetpub\logs\LogFiles folder (saved almost 250% space)
- Tip: Run backups on this server and capture this folder, so purging IIS log files isn't an issue if you need them for historical purposes (set retention accordingly).

| Nar | me                                                                                                    | Stat             | itus     | Triggers                 | Next Run Time             | Last Run Time          | Last Run Result                             |  |
|-----|----------------------------------------------------------------------------------------------------|------------------|----------|--------------------------|---------------------------|------------------------|---------------------------------------------|--|
| ٢   | Clear IIS Logs after 90                                                                                                    | Days Rea         | ady      | At 12:01 AM every day    | 1/11/2017 12:01:00 AM     | 1/10/2017 12:01:00 AM  | The operation completed successfully. (0x0) |  |
| ٩   | Optimize Start Menu (                                                                                                    | Cache F Disa     | abled    | When computer is idle    |                           | 10/20/2016 12:13:03 AM | The operation completed successfully. (0x0) |  |
|     |                                                                                                    |                  |          |                          |                           |                        |                                             |  |
| Ger | neral Triggers Action                                                                                                    | ons Condition    | ons Set  | ttings History           |                           |                        |                                             |  |
| V   | When you create a task, you must specify the action that will occur when your task starts. To change these actions, open the task property pages using the Properties |                  |          |                          |                           |                        |                                             |  |
|     | Action                                                                                                    | Details          |          |                          |                           |                        |                                             |  |
|     | Start a program                                                                                                    | forfiles /p "C:\ | :\inetpu | ıb\logs\LogFiles" /s /m` | *.* /c "cmd /c Del @path' | " /d -90               |                                             |  |
|     |                                                                                                    |                  |          |                          |                           |                        |                                             |  |

5

1010101010111010000

## Running low on space, can I safely delete transaction logs?

11.001.0

|       |                                         |                                           |                   | Computer → Exchange (D:) → Exchange Server → V14 → Mailbox → Mailbox Database |                    |                             |            |  |  |  |
|-------|-----------------------------------------|-------------------------------------------|-------------------|-------------------------------------------------------------------------------|--------------------|-----------------------------|------------|--|--|--|
| YES   | ! BUT be carefu                         | ul. Follow these guidelines               |                   | Name                                                                          | Date modified      | Туре                        | Size       |  |  |  |
|       |                                         |                                           |                   | 📄 Mailbox Database 👘 .edb                                                     | 1/7/2017 12:29 AM  | EDB File                    | 519,449,15 |  |  |  |
| •     | If possible: run                        | a backup to purge log files               |                   | 📄 tmp.edb                                                                     | 1/7/2017 12:29 AM  | EDB File                    | 8,256 KB   |  |  |  |
|       |                                         | a baokap to parge log mes                 |                   | 📋 E03.log                                                                     | 1/10/2017 1:06 PM  | Text Document               | 1,024 KB   |  |  |  |
| Dala  | to only log files t                     | that most ALL E gritaria balaw            |                   | E03res0000A.jrs                                                               | 3/19/2014 12:53 AM | JRS File                    | 1,024 KB   |  |  |  |
| Dele  | te only log mes i                       | Inal meet ALL 5 chiena below              |                   | E03res00001.jrs                                                               | 3/19/2014 12:53 AM | JRS File                    | 1,024 KB   |  |  |  |
|       |                                         |                                           |                   | E03res00002.jrs                                                               | 3/19/2014 12:53 AM | JRS File                    | 1,024 KB   |  |  |  |
| 1.    | Log Folder (if d                        | efault path: folder with .edb)            |                   | E03res00003.jrs                                                               | 3/19/2014 12:53 AM | JRS File                    | 1,024 KB   |  |  |  |
|       |                                         |                                           |                   | E03res00004.jrs                                                               | 3/19/2014 12:53 AM | JRS File                    | 1,024 KB   |  |  |  |
| 2.    | Sort based on s                         | size                                      |                   | E03res00005.jrs                                                               | 3/19/2014 12:53 AM | JRS File                    | 1,024 KB   |  |  |  |
| _     |                                         |                                           |                   | E03res00006.jrs                                                               | 3/19/2014 12:53 AM | JRS File                    | 1,024 KB   |  |  |  |
| 2     | Salact ONLV In                          | a files ending in log extension           |                   | E03res00007.jrs                                                               | 3/19/2014 12:53 AM | JRS File                    | 1,024 KB   |  |  |  |
| 5.    | Select ONLY IO                          | g mes ending in log extension             |                   | E03res00008.jrs                                                               | 3/19/2014 12:53 AM | JRS File                    | 1,024 KB   |  |  |  |
|       |                                         |                                           |                   | E03res00009.jrs                                                               | 3/19/2014 12:53 AM | JRS File                    | 1,024 KB   |  |  |  |
| 4.    | Make sure leng                          | th of filenames match                     |                   | E03tmp.log                                                                    | 1/10/2017 1:06 PM  | Text Document               | 1,024 KB   |  |  |  |
|       |                                         |                                           |                   | E030190745D.log                                                               | 1/10/2017 1:06 PM  | Text Document               | 1,024 KB   |  |  |  |
| 5.    | Delete only log                         | files of 1024 KB in size                  |                   | E030190745E.log                                                               | 1/10/2017 1:06 PM  | Text Document               | 1,024 KB   |  |  |  |
|       | , ,                                     |                                           |                   | E030190745F.log                                                               | 1/10/2017 1:06 PM  | Text Document               | 1,024 KB   |  |  |  |
| Δftor | Delete – What                           | Hannens                                   |                   | E030190746A.log                                                               | 1/10/2017 1:06 PM  | Text Document               | 1,024 KB   |  |  |  |
| Alter | Delete - What                           |                                           |                   | E0301907468.log                                                               | 1/10/2017 1:06 PM  | Text Document               | 1,024 KB   |  |  |  |
|       |                                         | aluum. Nieut la anana antal ha aluum will |                   | E030190746C.log                                                               | 1/10/2017 1:06 PM  | Text Document               | 1,024 KB   |  |  |  |
| •     | incremental Ba                          | ckup: Next Incremental backup will        | report an         | E030190746D.log                                                               | 1/10/2017 1:06 PM  | Text Document               | 1,024 KB   |  |  |  |
|       |                                         |                                           |                   | = E020190746E.log                                                             | 1/10/2017 1:00 PM  | Text Document               | 1,024 KB   |  |  |  |
|       | error.                                  |                                           |                   | E0301907460 log                                                               | 1/10/2017 1:06 PM  | Text Document               | 1,024 KB   |  |  |  |
|       |                                         |                                           |                   | E0301907461.log                                                               | 1/10/2017 1:06 PM  | Text Document               | 1,024 KB   |  |  |  |
| •     | Full Backup: Ru                         | un to avoid Incremental error.            |                   | E0301907462 log                                                               | 1/10/2017 1:06 PM  | Text Document               | 1,024 KB   |  |  |  |
|       |                                         |                                           |                   | E0301907463.log                                                               | 1/10/2017 1:06 PM  | Text Document               | 1.024 KB   |  |  |  |
| •     | Crash: inability                        | to recover via log plavback               |                   | E0301907464.log                                                               | 1/10/2017 1:06 PM  | Text Document               | 1.024 KB   |  |  |  |
|       | • · • • • • • • • • • • • • • • • • • • |                                           |                   | E0301907465.log                                                               | 1/10/2017 1:06 PM  | Text Document               | 1,024 KB   |  |  |  |
|       |                                         |                                           | 12/10/201         | E0301907466.log                                                               | 1/10/2017 1:06 PM  | Text Document               | 1,024 KB   |  |  |  |
|       |                                         |                                           |                   | E0301907467.log                                                               | 1/10/2017 1:06 PM  | Text Document               | 1,024 KB   |  |  |  |
|       |                                         |                                           |                   | E0301907468.log                                                               | 1/10/2017 1:06 PM  | Text Document               | 1,024 KB   |  |  |  |
|       |                                         | E0301907475.log                           | 1/10/2017 1:06 PM | Text Document                                                                 | 1,024 KB           |                             |            |  |  |  |
|       |                                         | E0301907476.log                           | 1/10/2017 1:06 PM | Text Document                                                                 | 1,024 KB           |                             |            |  |  |  |
|       |                                         | E0301907477.log                           | 1/10/2017 1:06 PM | Text Document                                                                 | 1,024 KB           |                             | 1          |  |  |  |
|       |                                         | E0301907478.log                           | 1/10/2017 1:06 PM | Text Document                                                                 | 1,024 KB           |                             |            |  |  |  |
|       |                                         | 📔 E0301907479.log                         | 1/10/2017 1:06 PM | Text Document                                                                 | 1,024 KB           |                             |            |  |  |  |
| -     |                                         | 🚳 E03.chk                                 | 1/10/2017 1:06 PM | Recovered File Fra                                                            | 8 KB               |                             |            |  |  |  |
|       |                                         | 📔 E03tmp.log                              | 1/10/2017 1:06 PM | Text Document                                                                 | 0 KB               |                             | 6          |  |  |  |
|       | <u>101.01</u>                           | 📔 CatalogData-5b436e78-5ab8-4059-b1c8     | 1/7/2017 12:48 AM | File folder                                                                   |                    | 0707770 <mark>7</mark> 0000 |            |  |  |  |

What is needed to run Exchange on Azure in supported configuration?

- Yes, Exchange Standalone or DAG Witness Server is supported (see ref)
  <u>Versions</u> (see ref as of 1/10/17)
- Exchange 2013 (all roles) on Windows Server 2008 R2 SP1, 2012, & 2012 R2
- Exchange 2016 (all roles) on Windows Server 2012 or 2012 R2 (no 2016)

## **Azure Configurations**

- Windows boot volume must be 15GB + virtual memory size (e.g. ram is 64GB, you would need 79GB of storage.
- Volumes holding the Exchange Databases & Transaction Log must be on Azure Premium Storage (boot volume does not need to be)

1010101010111010000

• Outbound emails must use SMTP smart host (Azure or 3<sup>rd</sup> party)

<u>а. п п</u>

• No snapshots permitted

## **Monitoring Solution for Watching Real Time Block Lists**

FYI: No Compensation Received for Recommendation

MXtoolbox.com

- Inexpensive (\$80/yr/10 hosts)
- Daily RBL check (MX, A, etc)
- Almost every RBLs monitored that is relevant to your needs
- Emailed alert if added to a RBL
- Email alert includes instructions for removal

Tue 1/3/2017 9:35 PM

MxToolBox <noreply@mxtoolbox.com> BLACKLIST - ADDED - SpamCop1 (NY1) - Added to URIBL multi

🕕 If there are problems with how this message is displayed, click here to view it in a web browser.

Not rendering correctly? View this email as a web page here.

SpamCop1 (NY1) Added to URIBL multi at 1/3/2017 9:34:33 PM (UTC-05:00) Eastern Time (US & Canada)

| Blac<br>AxR<br>Delis<br>Get r | klist Severity:<br>ep Current Score:<br>ting link:<br>nore information: |          | Low<br>95<br>https://admin.uribl.com/?section=users;method=register<br>blacklist:spamcop.reefsolutions.com |                |  |  |  |  |
|-------------------------------|-------------------------------------------------------------------------|----------|----------------------------------------------------------------------------------------------------|----------------|--|--|--|--|
| Tags<br>.ear<br>Curre<br>Emai | :<br>n more about this problem<br>ent Checks failing:<br>I Sent On:     | :        | URIBL-multi<br>1<br>1/3/2017 8:34:32 PM                                                                    |                |  |  |  |  |
|                               | Check                                                                   | Severity | Blacklist Detail                                                                                           | Delisting Link |  |  |  |  |
| 8                             | On URIBL multi                                                          | Low      | Learn More                                                                                                 |                |  |  |  |  |

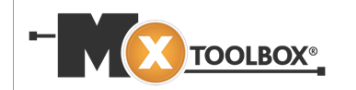

This message was sent according to your **Default** notification policy. Click here to edit or unsubscribe.

1010101010111010000

### Monitoring Solutions for Mail Roundtrip Flow (public cloud hosted)

FYI: No Compensation Received for Recommendation

#### MXAlerts.com

- Inexpensive (\$59/yr/1 server, \$149/yr/3 servers, \$299/yr/10 servers)
- Easy to Setup: add Exch mailbox, add fwd contact, setup mxalerts profile
- 5 Minute Interval Monitoring
- Email and Cell alerts supported

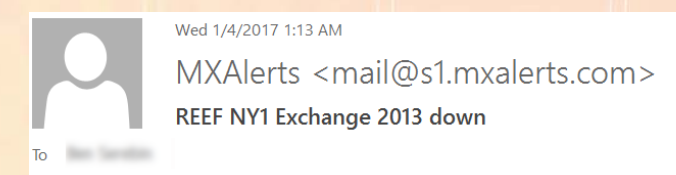

Hello, This is MX Alerts. The last successful reply from your server REEF NY1 Exchange 2013 was at 2017-01-04 01:01:23, 11 minutes ago.

Server notes: . You can view status of your servers: <u>Click Here</u>.

Wed 1/4/2017 1:22 AM

MXAlerts <mail@s1.mxalerts.com>

REEF NY1 Exchange 2013 is back up

Го

Hello, This is MX Alerts. Your server REEF NY1 Exchange 2013 is back up at 2017-01-04 01:21:33. Total downtime was 9 minutes.

Server notes: .

## **References Details**

- 1. 2013 Maintenance Mode Script from Microsoft <u>https://gallery.technet.microsoft.com/office/Exchange-2013-</u> <u>Maintenance-7b84d45e#content</u>
- 2. 2013 Maintenance Mode Commands Explanations <u>https://letsexchange.blogspot.com/2013/03/exchange-2013-</u> <u>maintenance-mode.html</u>
- 3. Technet Explained 2013 Maintenance Mode <u>https://blogs.technet.microsoft.com/nawar/2014/03/30/exchange-2013-maintenance-mode/</u>
- 4. 2013 Maintenance Mode Commands Explained DAG vs Standalone http://www.be-com.eu/?p=978
- 5. Technet Explained 2010 Maintenance State using native pre-installed scripts -<u>https://blogs.technet.microsoft.com/timmcmic/2013/04/23/exchange-2010-stopdagservermaintenance-ps1-resets-</u> <u>server-and-database-suspension-states/</u>
- 6. How to automatically purge IIS logs older than x days <u>http://www.diaryofaninja.com/blog/2011/02/22/set-up-scheduled-log-file-cleaning-for-windows-servers-running-iis</u>
- 7. How to enable MAPI over HTTPS <u>http://msexchangeguru.com/2015/03/30/mapi-over-http/</u> http://www.itnotes.eu/?p=2603
- 8. Production Exchange in Azure is Microsoft Support <a href="https://support.microsoft.com/en-us/kb/2721672">https://support.microsoft.com/en-us/kb/2721672</a>
- 9. Technet Summary of Azure VM as a DAG Witness Server https://blogs.technet.microsoft.com/exchange/2015/01/09/using-an-azure-vm-as-a-dag-witness-server/
- 10. Technet In-Depth of Azure VMs as a DAG Witness Server (Exch 2013 & 2016) <u>https://technet.microsoft.com/en-us/library/dn903504(v=exchg.150).aspx</u>

170707070707707070001

nn.n....

- 11. Technet Azure VMs for Running Exchange 2013 Natively Supported Config <u>https://technet.microsoft.com/en-us/library/jj619301(v=exchg.150).aspx</u>
- 12. Technet Azure VMs for Running Exchange 2016 Natively Supported Config <u>https://technet.microsoft.com/en-us/library/jj619301(v=exchg.160).aspx</u>